### Синхронизация адресов в АСУ «Университет» с ФИАС

### Общие сведения

В анкетных данных каждого человека в АСУ «Университет» есть раздел, содержащий адрес прописки и/или адрес временной регистрации этого человека. Для граждан России, при вводе адреса система предлагает вводить адрес в структурированном виде в соответствии с форматом классификатора адресов Российской Федерации (КЛАДР), который раньше использовался федеральными службами России. В сентябре 2016 года этот классификатор был выведен из использования и заменен на другой – Федеральную информационную адресную систему (ФИАС).

Анализ адресных данных в АСУ «Университет» показал, что часть адресов не полностью соответствует ФИАСу, в связи с чем возникла потребность в выверке и приведении адресов к требованиям ФИАС.

Для этого была разработана программная утилита, которая позволяет расставить соответствие между адресами в системе и справочниками адресных элементов ФИАС.

Расстановка соответствия производится точно также, как и при вводе адреса в системе, структурировано (Регион – Район – Город – Населенный пункт – Улица – Дом ), но ввод названий элементов адреса происходит не вручную, а путём выбора из справочников ФИАСа.

Для части адресов соответствие было найдено автоматически, но **только до уровня улиц,** поскольку в ФИАСе по непонятной причине отсутствуют некоторые номера домов. В связи с этим для этих, частично совпавших с ФИАС адресов, нужно вручную найти соответствие только с домом, но, если нужный дом в ФИАС не найден, ввести его вручную, удостоверившись, что номер дома – правильный.

### Работа с программой синхронизации

Установочный комплект скачивается с официального сайта КНИТУ из статьи Синхронизация адресов в АСУ Электронный университет с ФИАС

# , http://www.kstu.ru/article.jsp?id e=83101&id=3473

Для входа в программу нужно ввести имя пользователя и пароль для работы в АСУ «Университет»:

| Вход   | ×      |
|--------|--------|
| Имя    | ОК     |
| Пароль | Отмена |
|        |        |

В открывшемся окне имеются элементы:

- Выбор подразделения
- Выбор режима работы
- Фильтры для ограничения списка адресов студентов
- Список студентов
- Форма для заполнения элементов адреса с подсказкой в виде ФИО человека и адреса из системы.

| <b>П</b> ФИАС                                                     |                                                                                      |                                                        |          |                                                                                                    |       |  |
|-------------------------------------------------------------------|--------------------------------------------------------------------------------------|--------------------------------------------------------|----------|----------------------------------------------------------------------------------------------------|-------|--|
| ФУА Режим<br>С - добавление ФИАС                                  | <ul> <li>редактирование ФИАС</li> </ul>                                              | впо                                                    | • Очн    | ная 🗾 Бюджетная                                                                                     | •     |  |
| В этом режиме                                                     | В этом режиме<br>показываетс список<br>адресов, для которых<br>установлено частичное | Фильтры по уровню образования, форме и основе обучения |          |                                                                                                    |       |  |
| показывается список<br>420140, Республика Татадресов, для которых |                                                                                      | 14 8151-21                                             | прописка | ч20140, Респуолика татарстан, г казань, ул<br>Минская, д 32, кв 127                                 | /1520 |  |
| Минская, д 32, кв 127 нужно вручную                               |                                                                                      | 815-м12                                                | Прописка | Республика Татарстан, г Казань, пр-кт<br>Ямашева, д 61, кв 220                                      | 6480  |  |
| Поиск по индексу соответствие с ФИАС всех элементов адреса        | ФИАСу.                                                                               | 815-м11                                                | Прописка | Республика Татарстан, Нижний Таканыш С,<br>ул Куйбышева, д 16. * Примечание :<br>с.Нижний Куйбышева | 6488  |  |
| Инлекс                                                            |                                                                                      | 815-м12                                                | Прописка | Республика Татарстан, г казань, зорге<br>аллея, д 56, кв 89                                         | 6671  |  |
|                                                                   | 5 Агаханов Имран Рафиг оглы                                                          | 815-м12                                                | Прописка | Республика Татарстан, г казань, зорге<br>аллея, д 56, кв 89                                         | 6671  |  |

Для начала работы нужно выбрать подразделение, уровень образования, форму и основу обучения, а также режим работы.

## Режим работы – «Добавление ФИАС»

Основной режим работы – «Добавление ФИАС». В этом режиме программа показывает список адресов, для которых соответствие ФИАС не установлено. Для того, чтобы установить это соответствие нужно в списке выбрать студента и последовательно заполнить форму с элементами адреса ФИАС в левой части окна.

Последовательно заполнить – значит, глядя на адрес студента, который показывается над формой, выбрать из списков ФИАС вначале регион РФ, потом район (если нужно), город (если нужно), населенный пункт (если нужно), улицу и дом и корпус.

| од Помощь                                                                                                    |        |                                                                          |                                                                                                    |                                                                                                    |                                                                                                    |                                                                                                    |                                                                                |
|----------------------------------------------------------------------------------------------------|--------|--------------------------------------------------------------------------|----------------------------------------------------------------------------------------------------|----------------------------------------------------------------------------------------------------|----------------------------------------------------------------------------------------------------|----------------------------------------------------------------------------------------------------|--------------------------------------------------------------------------------|
| ФУА   Режим                                                                                                    |        |                                                                          | едактирование ФИАС                                                                                                    | ВПО                                                                                                    | • Очн                                                                                                    | ная 🗾 Бюджетная                                                                                                    | •                                                                              |
| пишов Алмаз Айл:                                                                                                    | арович | Несовпа                                                                  | вшие с ФИАС адреса                                                                                                    |                                                                                                    |                                                                                                    |                                                                                                    |                                                                                |
| коншов кончаз кидарович                                                                                                    |        |                                                                          | ФИО                                                                                                    | Группа                                                                                                    | Вид адреса                                                                                                    | Адрес                                                                                                    | Код<br>человеі                                                                 |
| Республика Татарстан, Буинский р-н, Аксу д, ул<br>Центральная, д 73                                                                                                    |        |                                                                          | Абдуллин Альберт Рафаэлевич                                                                                                    | 8151-21                                                                                                    | Прописка                                                                                                    | 420140, Республика Татарстан, г Казань, ул<br>Минская, д 32, кв 127                                                                                                    | 71526                                                                          |
|                                                                                                    |        |                                                                          | Абдуллин Динар Фаритович                                                                                                    | 815-м12                                                                                                    | Прописка                                                                                                    | Республика Татарстан, г Казань, пр-кт<br>Ямашева, д 61, кв 220                                                                                                    | 6480                                                                           |
| Поиск по индексу                                                                                                    |        | 3                                                                        | Абдуллин Радик Талгатович                                                                                                    | 815-м11                                                                                                    | Прописка                                                                                                    | Республика Татарстан, Нижний Таканыш С,<br>ул Куйбышева, д 16. * Примечание :<br>с.Нижний Куйбышева                                                                                                    | 6488                                                                           |
| Индекс 422415<br>Регион Татарстан                                                                                                    |        |                                                                          | Агаханов Имран Рафиг оглы                                                                                                    | 815-м12                                                                                                    | Прописка                                                                                                    | Республика Татарстан, г казань, зорге<br>аллея, д 56, кв 89                                                                                                    | 6671                                                                           |
|                                                                                                    |        |                                                                          | Агаханов Имран Рафиг ослы                                                                                                    | 815-м12                                                                                                    | Прописка                                                                                                    | Республика Татарстан, г казань, зорге<br>аллея, д 56, кв 89                                                                                                    | 6671                                                                           |
|                                                                                                    |        |                                                                          | Акилов Джамолиддин Алиевич                                                                                                    | 8131-51                                                                                                    | Прописка                                                                                                    | 420097, Республика Татарстан, г казань, ул                                                                                                    |                                                                                |
|                                                                                                    |        |                                                                          | · · · · ·                                                                                                    |                                                                                                    |                                                                                                    |                                                                                                    | 00000                                                                          |
| Район Буинский                                                                                                    |        | 7                                                                        | Алишов Алмаз Аидарович                                                                                                    | 8161-31                                                                                                    | Прописка                                                                                                    | Республика Гатарстан, Буйнский р-н, Аксу д,<br>ул Центральная, д 73                                                                                                    | 89384                                                                          |
|                                                                                                    |        | •                                                                        | Алферев Олег Игеревич                                                                                                    | 8111 51                                                                                                    | Прописка                                                                                                    | Республика Башкертестан, г Уфа, ул                                                                                                    | 54575                                                                          |
| Город                                                                                                    |        | 9                                                                        | Альмухамедов Дамир Ринатович                                                                                                    | 8131-21                                                                                                    | Прописка                                                                                                    | Республика Татарстан, Рыбно-Слободский<br>р-н, Кутлу-Букаш С, ул Кирова, д 14                                                                                                    | 34136                                                                          |
| ас.пункт Аксу                                                                                                    |        | 10                                                                       | Аминова Эвелина Вакилевна                                                                                                    | 8161-31                                                                                                    | Прописка                                                                                                    | Республика Татарстан, г Зеленодольск, ул К.<br>Маркса, д 58, кв 4                                                                                                    | 88319                                                                          |
| Variano                                                                                                    |        | 11                                                                       | Антипов Иван Вячеславович                                                                                                    | 8161-21                                                                                                    | Прописка                                                                                                    | 423250, Республика Татарстан,<br>Лениногорский р-н, г Лениногорск , д 30, кв<br>94                                                                                                    | 90299                                                                          |
| Колхозная ул                                                                                                    |        | 12                                                                       | Антонов Александр Сергеевич                                                                                                    | 8131-31                                                                                                    | Прописка                                                                                                    | 422522, Республика Татарстан,<br>Зеленодольский р-н, Айша С, ул Светлая, д                                                                                                    | 28470                                                                          |
| Дом Центральная                                                                                                    | ул     | 13                                                                       | Арсланов Алмас Русланович                                                                                                    | 8141-32                                                                                                    | Прописка                                                                                                    | 14, кв 8<br>420100, Республика Татарстан, г КАЗАНЬ,                                                                                                    | 46842                                                                          |
| Школьная ул                                                                                                    |        | 14                                                                       | Артюхин Артем Викторович                                                                                                    | 8161-21                                                                                                    | Прописка                                                                                                    | пр-кт ПОБЕДЫ, д 128, кв 97<br>Республика Татарстан, с Казань, ул                                                                                                    | 86027                                                                          |
| спуолика татарстан, в<br>энтральная, д 73<br>Поиск по индексу<br>Индекс 422415<br>Регион Татарстан<br>Район Буинский<br>Город<br>ас.пункт Аксу<br>Улица<br>Дом Колхозная ул<br>Центральная<br>Школьная ул | ул     | 2<br>3<br>4<br>5<br>6<br>7<br>8<br>9<br>10<br>11<br>11<br>12<br>13<br>14 | Абдуллин Динар Фаритович<br>Абдуллин Радик Талгатович<br>Агаханов Имран Рафиг оглы<br>Агаханов Имран Рафиг ослы<br>Агаханов Имран Рафиг ослы<br>Акилов Джамолиддин Алиевич<br>Алишов Алмаз Айдарович<br>Алферео Олег Игеревич<br>Альмухамедов Дамир Ринатович<br>Альмухамедов Дамир Ринатович<br>Аминова Эвелина Вакилевна<br>Антипов Иван Вячеславович<br>Антонов Александр Сергеевич<br>Арсланов Алмас Русланович | 815-m12<br>815-m12<br>8161-31<br>8161-31<br>8161-31<br>8161-31<br>8161-31<br>8161-31<br>8161-31<br>8161-31<br>8161-31<br>8161-31<br>8161-31<br>8161-31<br>8161-31<br>8161-31<br>8161-31<br>8161-31<br>8161-31<br>8161-31<br>8161-31<br>8161-21<br>815-12<br>815-12<br>8161-21<br>815-12<br>815-12<br>815-12<br>8161-21<br>815-12<br>815-12 | Прописка<br>Прописка<br>Прописка<br>Прописка<br>Прописка<br>Прописка<br>Прописка<br>Прописка<br>Прописка<br>Прописка<br>Прописка<br>Прописка<br>Прописка | Минская, д 32, кв 127<br>Республика Татарстан, г Казань, пр-кт<br>Ямашева, д 61, кв 220<br>Республика Татарстан, г Казань, пр-кт<br>Ямашева, д 61, кв 220<br>Республика Татарстан, нижний Таканыш С,<br>ул Куйбышева, д 16: * Примечание :<br>с.Нижний Куйбышева<br>Республика Татарстан, г казань, зорге<br>аллея, д 56, кв 89<br>420097, Республика Татарстан, г казань, зорге<br>аллея, д 56, кв 89<br>420097, Республика Татарстан, г казань, зорге<br>аллея, д 56, кв 89<br>420097, Республика Татарстан, г казань, ул<br>говорищескоя, д 406<br>Республика Татарстан, Буинский р-н, Аксу д,<br>ул Центральная, д 73<br>Республика Татарстан, Рыбно-Слободский<br>р-н, Кутлу-Букаш С, ул Кирова, д 14<br>Республика Татарстан, г Зеленодольск, ул К.<br>Маркса, д 58, кв 4<br>423250, Республика Татарстан,<br>Лениногорский р-н, г Лениногорск , д 30, кв<br>94<br>422522, Республика Татарстан,<br>Зеленодольский р-н, Айша С, ул Светлая, д<br>14, кв 8<br>420100, Республика Татарстан, г КАЗАНЬ,<br>пр-кт ПОБЕДЫ, д 128, кв 97<br>Республика Татарстан, г Казань, ул | 6<br>6<br>6<br>333<br>89<br>54<br>34<br>88<br>89<br>9(<br>28<br>28<br>44<br>88 |

При выборе дома из справочника автоматически будет проставлен почтовый индекс. Если все адресные элементы, включая дом, удастся выбрать из справочников, то адрес студента считается полностью сопоставленным ФИАСу. Как было сказано ранее, в базе данных ФИАС «не хватает» домов. В этом случае дом нужно ввести вручную. При необходимости можно указать и квартиру.

Если в адресе из АСУ «Университет» указан индекс (и он правильный! ), то заполнение формы ФИАС может быть существенно облегчено. Имеется возможность поиска по индексу с точностью до улиц и домов, указав почтовый индекс в форме «Поиск по индексу». При этом все вышестоящие уровни элементов адреса заполняются автоматически. Останется только выбрать улицу и дом.

| 🔲 ФИАС                                                                              |                   |                       |                               |         |                      |                                                                                                    |                 |  |  |  |  |
|-------------------------------------------------------------------------------------|-------------------|-----------------------|-------------------------------|---------|----------------------|----------------------------------------------------------------------------------------------------|-----------------|--|--|--|--|
| Выход Помощь                                                                        | Power             |                       |                               |         |                      |                                                                                                    |                 |  |  |  |  |
| ФУА                                                                                 | • Режим           | вление ФИАС           | - редактирование ФИАС         | впо     | ) 💽 Очная 💽 Бюджетна |                                                                                                    |                 |  |  |  |  |
| Антонов А                                                                           | Александр Сергеев | Несов                 | Несовпавшие с ФИАС адреса     |         |                      |                                                                                                    |                 |  |  |  |  |
| Аптонов Александр Сергеевич                                                         |                   |                       | ФИО                           | Группа  | Вид адреса           | Адрес                                                                                               | Код<br>человека |  |  |  |  |
| 422522, Республика Татарстан, Зеленодольский<br>р-н, Айша С, ул Светлая, д 14, кв 8 |                   |                       | Абдуллин Альберт Рафаэлевич   | 8151-21 | Прописка             | 420140, Республика Татарстан, г Казань, ул<br>Минская, д 32, кв 127                                 |                 |  |  |  |  |
|                                                                                     |                   |                       | Абдуллин Динар Фаритович      | 815-м12 | Прописка             | Республика Татарстан, г Казань, пр-кт<br>Ямашева, д 61, кв 220                                      | 6480            |  |  |  |  |
| Поиск                                                                               | по индексу 422522 | 3                     | Абдуллин Радик Талгатович     | 815-м11 | Прописка             | Республика Татарстан, Нижний Таканыш С,<br>ул Куйбышева, д 16. * Примечание :<br>с.Нижний Куйбышева | 6488            |  |  |  |  |
| Инлекс                                                                              | 422522            | 4                     | Агаханов Имран Рафиг оглы     | 815-м12 | Прописка             | Республика Татарстан, г казань, зорге<br>аллея, д 56, кв 89                                         | 6671            |  |  |  |  |
| тареке                                                                              |                   | 5                     | Агаханов Имран Рафиг оглы     | 815-м12 | Прописка             | Республика Татарстан, г казань, зорге<br>аллея, д 56, кв 89                                         | 6671            |  |  |  |  |
| Регион                                                                              | Татарстан         | 6                     | Акилов Джамолиддин Алиевич    | 8131-51 | Прописка             | 420097, Республика Татарстан, г казань, ул<br>товарищеская, д 40б                                   | 33118           |  |  |  |  |
| Район Зеленодольский                                                                |                   | 7                     | Алишов Алмаз Айдарович        | 8161-31 | Прописка             | Республика Татарстан, Буинский р-н, Аксу д,<br>ул Центральная, д 73                                 | 89384           |  |  |  |  |
|                                                                                     |                   | 8                     | Алферов Олег Игоревич         | 8141-51 | Прописка             | Республика Башкортостан, г Уфа, ул<br>Молодежная, д 7                                               | 54575           |  |  |  |  |
| Город                                                                               |                   | 9                     | Альмухамедов Дамир Ринатович  | 8131-21 | Прописка             | Республика Татарстан, Рыбно-Слободский<br>р-н, Кутлу-Букаш С, ул Кирова, д 14                       | 34136           |  |  |  |  |
| Нас.пункт                                                                           | Айша              | 10                    | ) Аминова Эвелина Вакилевна   | 8161-31 | Прописка             | Республика Татарстан, г Зеленодольск, ул К.<br>Маркса, д 58, кв 4                                   | 88319           |  |  |  |  |
| Улица                                                                               | Светлая           |                       | Антипов Иван Вячеславович     | 8161-21 | Прописка             | 423250, Республика Татарстан,<br>лениногорский р-н, г Лениногорск , д 30, кв<br>94                  | 90299           |  |  |  |  |
| Лан                                                                                 | Светлая ул        | 12<br>Новочувашский п | 2 Антонов Александр Сергеевич | 8131-31 | Прописта             | 422522, Республика Татарстан,<br>Эсленодольский р-н, Айша С, ул Светлая, д<br>11, ка о              | 28470           |  |  |  |  |
| Дом                                                                                 | Светлая ул        | Дубровка п            | 3 Арсланов Алмас Русланович   | 8141-32 | Прописка             | 420100, Республика Татарстан, г КАЗАНЬ,<br>пр-кт ПОБЕДЫ, д 128, кв 97                               | 46842           |  |  |  |  |
| Квартира                                                                            | Светлая ул        | Айша с                | Артюхин Артем Викторович      | 8161-21 | Прописка             | Республика Татарстан, г Казань, ул<br>Маршала Чуйкова, д 15, кв 104                                 | 86027           |  |  |  |  |
| 32014                                                                               |                   | 15                    | 5 Атауллин Илшат Ришатович    | 815-м11 | Прописка             | Республика Татарстан, Нурлатский р-н,<br>Кичкальня С, ул Восточная, д 54                            | 7304            |  |  |  |  |

Однако, нужно учитывать, что почтовый индекс в адресе мог быть введён неправильно и в этом случае при выборе улицы или дома форма ФИАС может не показать нужные. В этом случае следует очистить поле с индексом в форме для поиска и заполнять адрес стандартным образом, последовательно заполняя нужные поля.

Когда заполнение формы завершено, нужно нажать на кнопку «Записать данные ФИАС в адрес». После этого адрес не будет отображаться в списке адресов при работе а режиме «Добавление ФИАС». По сути, цель работы по сопоставлению адресов – это сделать этот список пустым, т.е. не сопоставленных с ФИАС адресов в АСУ «Университет» быть не должно.

## Режим «Редактирование ФИАС»

Адрес, «ушедший» из списка режима «Добавление ФИАС» будет показан в списке режима «Редактирование ФИАС», переключившись в который можно, например, исправить ошибки, допущенные при сопоставлении. В этом же списке отображаются и адреса, автоматически сопоставленные на этапе подготовки работы по сопоставлению – для этих адресов нужно указать только дом.

В списке адресов в этом режиме имеется поле «Адрес по ФИАС», которое будет заполнено, если соответствие адреса ФИАСу – полное, с точностью до дома. В этом случае поле будет подкрашено зеленым цветом.

Если дом был введен вручную, то поле «Адрес по ФИАС» не будет заполнено.

В идеальном случае, когда все адреса в этом списке будут иметь заполненный «Адрес по ФИАС» зеленого цвета, можно считать, что соответствие ФИАС произведено полностью.

| 🔲 ФИАС                        |                                   |                                             |                                                  |         |            |                                                                                                    |                                                                                   |                                     |  |
|-------------------------------|-----------------------------------|---------------------------------------------|--------------------------------------------------|---------|------------|----------------------------------------------------------------------------------------------------|-----------------------------------------------------------------------------------|-------------------------------------|--|
| Выход Помощь                  |                                   |                                             |                                                  |         |            |                                                                                                    |                                                                                   |                                     |  |
| ФУА                           | • С - добавление ФИАС             | ● - p                                       | едактирование ФИАС                               | ВПС     | )          | • Очная • Бк                                                                                                    | оджетная                                                                          |                                     |  |
| Абдреева                      | Алия Маратовна                    | Совпавшине с ФИАС адреса (хотя бы частично) |                                                  |         |            |                                                                                                    |                                                                                   |                                     |  |
|                               |                                   |                                             | ФИО                                              | Группа  | Вид адреса | Адрес                                                                                                    | Адрес по ФИАС                                                                     | Дата синхронизации К<br>с ФИАС чело |  |
| 422526, Peci                  | тублика Татарстан, Октябрьский П, | 1                                           | Аббазов Айнур<br>Талгатович                      | 816-м31 | Прописка   | 432044, Ульяновская область, г Ульяновск, у<br>Варейкиса, д 20, кв 380 ФИАС                                          | 1 432044, Ульяновская обл, Ульяновск г,<br>Варейкиса ул д.20                      | 15.03.2017 17:00:08                 |  |
| ул Гагрина, д 30 ФИАС         |                                   | 2                                           | Абдреева Алия<br>Маратовна                       | 8141-21 | Прописка   | 422526, Республика Татарстан, Октябрьский<br>П, ул Гагрина, д 30 ФИАС                                                | 422526, Татарстан Респ, Зеленодольский<br>р-н, Октябрьский п, Гагарина ул д.30    | 21.03.2017 10:58:48                 |  |
| Поиск по индексу              |                                   |                                             | Аглямзянов Нияз<br>Айратович                     | 816-м11 | Прописка   | 422140, Республика Татарстан, Мамадышски<br>р-н, Шемяк д, ул Г.Тукая, д 3 ФИАС                                       | 422140, Татарстан Респ, Мамадышский<br>р-н, Шемяк д, Габдуллы Тукая ул д.3        | 15.03.2017 16:37:52                 |  |
|                               |                                   | 4                                           | Акилов Джамолиддин<br>Алиевич                    | 8131-51 | Прописка   | 420097, Республика Татарстан, г казань, ул<br>товарищеская, д 406 ФИАС                                               | 420097, Татарстан Респ, Казань г,<br>Товарищеская ул д.40Б                        | 15.03.2017 16:38:43                 |  |
| Индекс                        |                                   | 5                                           | Алимба Чиджиоке<br>Рафаэль                       | 8131-51 | Прописка   | 420097, Республика Татарстан, г Казань, ул<br>Товарищеская, д 406 ФИАС                                               | 420097, Татарстан Респ, Казань г,<br>Товарищеская ул д.40Б                        | 15.03.2017 16:40:07                 |  |
| Регион                        | Татарстан                         | 6                                           | Альмухайя Фаадиях<br>Мухаммед Абдулгани<br>Касем | 815-м12 | Прописка   | 420097, Республика Татарстан, г казань, ул<br>товарищеская, д 406 ФИАС                                               | 420097, Татарстан Респ, Казань г,<br>Товарищеская ул д.40Б                        | 15.03.2017 16:41:23                 |  |
| Район Зеленодольский          |                                   | 7                                           | Арзамасов Николай<br>Александрович               | 8141-21 | Прописка   | 420141, Республика Татарстан, г Казань, ул<br>Кул Гали, д 11/52а, кв 120 ФИАС                                        | 420141, Татарстан Респ, Казань г, Кул<br>Гали ул д.11/52А                         | 15.03.2017 16:39:39                 |  |
|                               |                                   | 8                                           | Ахунов Акмалджон<br>Анварович                    | 8151-51 | Прописка   | 420097, Республика Татарстан, г казань, ул<br>товарищеская, д 406 ФИАС                                               | 420097, Татарстан Респ, Казань г,<br>Товарищеская ул д.40Б                        | 15.03.2017 16:41:47                 |  |
| Город                         |                                   | 9                                           | Банда Гилберт                                    | 8131-51 | Прописка   | 420097, Республика Татарстан, г Казань, ул<br>Товарищеская, д 406 ФИАС                                               | 420097, Татарстан Респ, Казань г,<br>Товарищеская ул д.40Б                        | 15.03.2017 16:42:54                 |  |
| Нас пункт Октябрьский         |                                   | 10                                          | Бвише Энри Тшеди                                 | 8131-22 | Прописка   | 420097, Республика Татарстан, г Казань, ул<br>Товарищеская, д 406 ФИАС                                               | 420097, Татарстан Респ, Казань г,<br>Товарищеская ул д.40Б                        | 15.03.2017 16:43:31                 |  |
| ,                             |                                   | 11                                          | Белименкова Анастасия<br>Сергеевна               | 8151-31 | Прописка   | 425000, Республика Марий Эл, г Волжск, ул<br>Ленина, д 67, кв 9 ФИАС                                                 | 425000, Марий Эл Респ, Волжск г, Ленина<br>ул д.67                                | 15.03.2017 15:56:33                 |  |
| Улица                         | Гагарина                          | 12                                          | Богданов Эмиль<br>Рамилевич                      | 815-м21 | Прописка   | 420075, Республика Татарстан, г Казань, ул<br>Липатова, д 23, кв 40. * Примечание :<br>Старлитамак Черноморская ФИАС | 420075, Татарстан Респ, Казань г,<br>Липатова ул д.23                             | 15.03.2017 16:44:01                 |  |
| Дом                           | 30 корп.                          | 13                                          | Валеев Равиль Наилевич                           | 8151-21 | Прописка   | 423250, Республика Татарстан, г Лениногоро<br>ул Заварыкина, д 2а, кв 31 ФИАС                                        | , 423250, Татарстан Респ, Лениногорский<br>р-н, Лениногорск г, Заварыкина ул д.2а | 15.03.2017 10:09:53                 |  |
| Квартира                      |                                   | 14                                          | Валитов Тимур<br>Анварович                       | 815-м13 | Прописка   | Республика Татарстан, г Буинск, ул Гагарина,<br>28, кв 81 ФИАС                                                       | а<br>Правильные адреса, соответс                                                  | 08.03.2017 13:50:37                 |  |
|                               |                                   | 15                                          | Валиуллин Рафиль<br>Равильевич                   | 816-м31 | Прописка   | 420097, Республика Татарстан, г Казань, ул<br>Товарищеская, д 32а, кв 913 ФИАС                                       | правлавлые адреса, соответс                                                       | J0.U3.ZU1/ 13.JU.3/                 |  |
| Обновить данные ФИАС в адресе |                                   | 16                                          | Валишин Дамир<br>Маратович                       | 8141-51 | Прописка   | 420124, Республика Татарстан,<br>Ново-Савиновский р-н, г Казань, ул<br>Меридианная, д 22, кв 40 ФИАС                 | 420124, Татарстан Респ, Казань г,<br>Меридианная ул д.22                          | 17.03.2017 13:01:16                 |  |